## **Instructions for External Reviewers**

When a request for a letter is submitted electronically to external reviewers via Faculty180/Interfolio, the external reviewer will receive an email. Click "View Request."

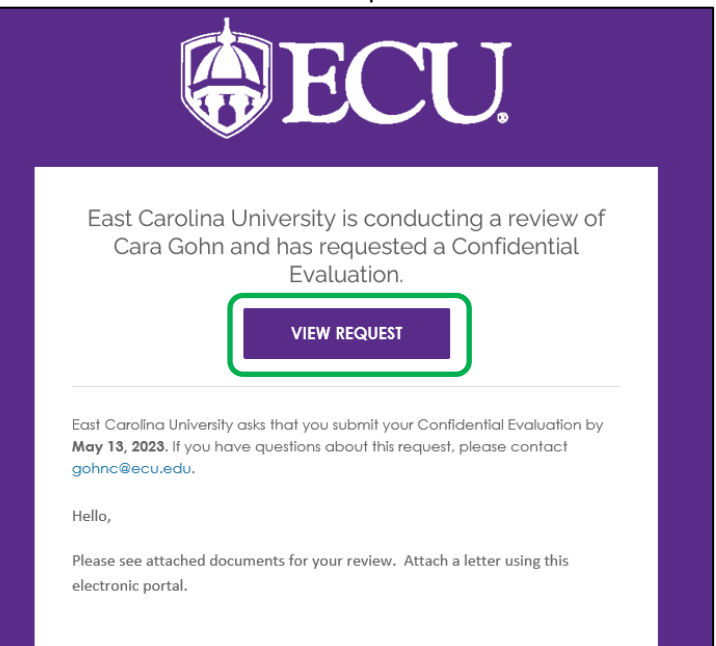

Click "I Accept" or "I Decline." External Reviewers will not be able to view the attached candidate documents until the request is accepted.

| Cara Gohn                              |                                                       |                 |                                         |
|----------------------------------------|-------------------------------------------------------|-----------------|-----------------------------------------|
| equest Details                         |                                                       |                 |                                         |
| <b>Type</b><br>Confidential Evaluation | Requested by<br>East Carolina University              |                 |                                         |
| Message from East Caroli<br>Hello,     | na University                                         |                 |                                         |
| Please see attached docu               | ments for your review. Attach a letter using this ele | ctronic portal. |                                         |
| Supporting Materials                   |                                                       |                 |                                         |
| Document                               |                                                       |                 |                                         |
| will become available f                | or review if the request is accepted.                 |                 |                                         |
| ecision                                |                                                       |                 |                                         |
| I will s                               | ubmit an evaluation.<br>13,2023                       |                 | l will <b>not</b> submit an evaluation. |
| I Ac                                   | cept                                                  |                 |                                         |
|                                        |                                                       |                 |                                         |

If accepted, the screen will refresh and candidate document will be available for viewing. Click the "Read All Materials" button to view the documents.

| equest Details                     |                                                                      |                    |
|------------------------------------|----------------------------------------------------------------------|--------------------|
| Туре                               | Requested by                                                         |                    |
| Confidential Evaluation            | East Carolina University                                             |                    |
| Message from East Caroli<br>Hello, | na University                                                        |                    |
| Please see attached docu           | nents for your review. Attach a letter using this electronic portal. |                    |
| Supporting Materials               |                                                                      | Read All Materials |
| Name                               |                                                                      | Action             |
| CV_Cara_Gohn                       |                                                                      | Download           |

Under the candidate documents, a due date will appear. The letter must be uploaded before that due date, or you will be unable to upload the letter using this method. Upload the letter by clicking "Add File" in the Evaluation section.

| Request Details                            |                                                                                             |         |                                                                   |          |                   |
|--------------------------------------------|---------------------------------------------------------------------------------------------|---------|-------------------------------------------------------------------|----------|-------------------|
| <b>Type</b><br>Confidential Evaluation     | Requested by<br>East Carolina University                                                    |         |                                                                   |          |                   |
| Message from East Carolir<br>Hello,        | a University                                                                                |         |                                                                   |          |                   |
| Please see attached docun                  | nents for your review. Attach a letter using this electronic                                | portal. |                                                                   |          |                   |
| Supporting Materials                       |                                                                                             |         |                                                                   | Re       | ead All Materials |
| Name                                       |                                                                                             |         |                                                                   | Action   |                   |
| CV_Cara_Gohn                               |                                                                                             |         |                                                                   | Download | i                 |
|                                            |                                                                                             |         |                                                                   |          |                   |
| Decision                                   |                                                                                             |         |                                                                   |          |                   |
| I accept<br>I've chang                     | <b>ot,</b> I will submit an evaluation.<br>ged my mind and decline to submit an evaluation. | 0       | Due <b>May 13, 2023</b><br>You can not submit after the due date. |          |                   |
| Evaluation<br>Learn more about our accepte | d file types.                                                                               |         |                                                                   |          |                   |
| Confidential Evaluation 1 required         |                                                                                             |         |                                                                   |          | + Add File        |
| An evaluation has not yet                  | been added in response to this request.                                                     |         |                                                                   |          |                   |

## Once uploaded, click "Submit."

| Evaluation<br>Learn more about our accepted file types. |         |  |  |  |  |
|---------------------------------------------------------|---------|--|--|--|--|
| Confidential Evaluation 1 required                      |         |  |  |  |  |
| Name                                                    | Action  |  |  |  |  |
| Evaluation from External Reviewer Name                  | Replace |  |  |  |  |
| Submit                                                  |         |  |  |  |  |